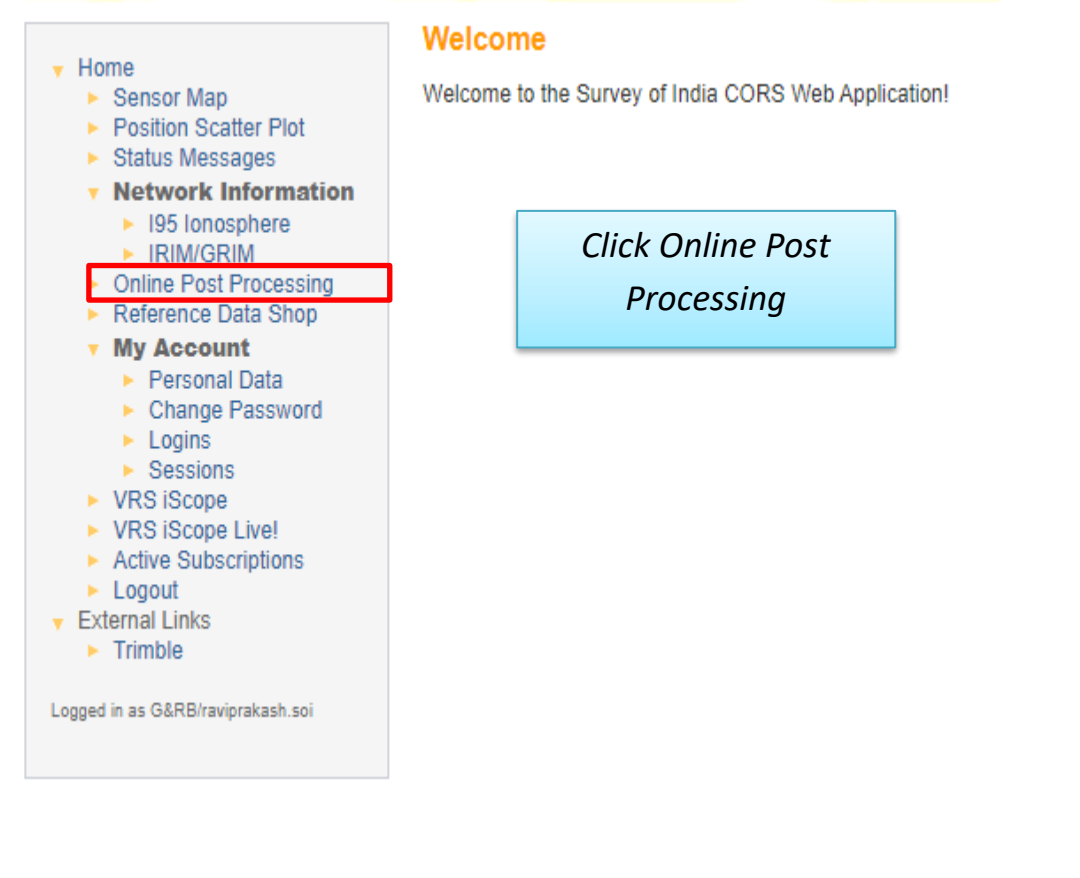

The following window will appear.

| Post-Processing   TOP × +                  |                                                                                                    |                                                                                                    |                                                                                                    |                                                                                                    |                           | 0 - | σ   | × |
|--------------------------------------------|----------------------------------------------------------------------------------------------------|----------------------------------------------------------------------------------------------------|----------------------------------------------------------------------------------------------------|----------------------------------------------------------------------------------------------------|---------------------------|-----|-----|---|
| ← → C ▲ Not secure   http://103.205.244.10 | 6/PluggableWeb/#/OPP/PostProcessing                                                                                                    |                                                                                                    |                                                                                                    |                                                                                                    |                           | * 9 | * 0 | ; |
|                                            |                                                                                                    |                                                                                                    |                                                                                                    |                                                                                                    |                           |     |     |   |
|                                            | Survey of India CORS Web                                                                                                    | Post-Processing My O                                                                                                    | rders                                                                                                    |                                                                                                    | L raviprakash soi @ G&R8+ |     |     |   |
|                                            | Welcome to the Survey of                                                                                                    | of India Online Proc                                                                                                    | cessing service.                                                                                                    |                                                                                                    |                           |     |     |   |
|                                            | This service allows you to upload GN<br>Additional information and requireme                                                                                                    | SS observation data and rec                                                                                                 | ceive absolute positioning calcul                                                                                                    | ations based on the reference stations                                                                  | s in the network.         |     |     |   |
|                                            | Supported data formats are RII     Data files must be static only.     Data files must contain dual fre     if your observation data consist     the same station and have iden | NEX 2 xx, RINEX 3 xx, Hatar<br>quency pseudorange and ca<br>s of several files, please con<br>tical header information regi | naka-compressed RINEX files,<br>irrier phase observations (L1 an<br>mpress them to a ZIP archive an<br>arding receiver type and antenn | Trimble proprietary data formats (DAT,<br>d L2).<br>d upload the zipped file. All files inside<br>type. | TGD, T01 and T02).        |     |     |   |
|                                            | Select a file to upload (.t01, .t02, .??o,                                                                                                    | .??d, tgd, dat, zip)                                                                                                    |                                                                                                    |                                                                                                    |                           |     |     |   |
|                                            | Browse                                                                                                    |                                                                                                    | ×                                                                                                    |                                                                                                    |                           |     |     |   |
|                                            | Your email address abc@xyz.com Overwrite rod height in file                                                                                                    |                                                                                                    |                                                                                                    |                                                                                                    |                           |     |     |   |
|                                            | Submit Reset                                                                                                    |                                                                                                    |                                                                                                    |                                                                                                    |                           |     |     |   |
|                                            |                                                                                                    |                                                                                                    |                                                                                                    |                                                                                                    |                           |     |     |   |
|                                            |                                                                                                    |                                                                                                    | ·                                                                                                    |                                                                                                    |                           |     |     |   |
|                                            |                                                                                                    |                                                                                                    |                                                                                                    |                                                                                                    |                           |     |     |   |

| Welco                                                                                                    | ome to the Survey of India Online Processing service.                                                                                                    |
|----------------------------------------------------------------------------------------------------|----------------------------------------------------------------------------------------------------|
| This serv                                                                                                    | vice allows you to upload GNSS observation data and receive absolute positioning calculations based on the reference stations in the network.                                                                                                    |
| Additiona                                                                                                    | al information and requirements:                                                                                                    |
| <ul> <li>Suppose the second second se</li></ul> | pported data formats are RINEX 2.xx, RINEX 3.xx, Hatanaka-compressed RINEX files, Trimble proprietary data formats (DAT, TGD, T01 and T02).<br>ta files must be static only.<br>ta files must contain dual frequency pseudorange and carrier phase observations (L1 and L2).<br><i>rour observation data consists of several files, please compress them to a ZIP archive and upload the zipped file.</i> All files inside the archive must belor<br>a same station and have identical header information regarding receiver type and antenna type. |
| Select a file                                                                                                    | e to upload (.t01, .t02, .??o, .??d, .tgd, .dat, .zip)                                                                                                    |
| Browse                                                                                                    | DEHD196G00.210 *                                                                                                    |
| Your email                                                                                                    | address                                                                                                    |
| Overwrite                                                                                                    | e rod height in file                                                                                                    |
| Submit                                                                                                    | Reset                                                                                                    |
| n click<br>upload                                                                                                    | Submit<br>ling will start                                                                                                    |
| Wel                                                                                                    | come to the Survey of India Online Processing service.                                                                                                    |
| This s                                                                                                    | service allows you to upload GNSS observation data and receive absolute positioning calculations based on the reference stations in the network.                                                                                                    |
| Additi                                                                                                    | ional information and requirements:                                                                                                    |
| :                                                                                                    | Supported data formats are RINEX 2.xx, RINEX 3.xx, Hatanaka-compressed RINEX files, Trimble proprietary data formats (DAT, TGD, T01 and T02).<br>Data files must be static only.                                                                                                    |

Data files must contain dual frequency pseudorange and carrier phase observations (L1 and L2).

|   |                                   |                    | 0                 |                   | × .           | /                     |                                           |         |
|---|-----------------------------------|--------------------|-------------------|-------------------|---------------|-----------------------|-------------------------------------------|---------|
| • | If your observation data consists | s of several files | s, please compre  | ess them to a ZIF | archive and   | upload the zipped fil | le. All files inside the archive must bel | long to |
|   | the same station and have ident   | tical header info  | ormation regardir | ng receiver type  | and antenna f | type.                 |                                           |         |

| Uploading file: DEHD196G00.2 | 10 |  |  |
|------------------------------|----|--|--|
|                              |    |  |  |
|                              |    |  |  |
| Pause Cancel                 |    |  |  |

## When following window appears, click OK

| This service                                                                    | allows you to upload GNSS observation data and receive absolute positioning calculations based on the reference stations in the network.                                                                                                    |
|---------------------------------------------------------------------------------|----------------------------------------------------------------------------------------------------|
| Additional inf                                                                  | ormation and requirements:                                                                                                    |
| <ul> <li>Suppor</li> <li>Data fil</li> <li>Data fil</li> <li>If your</li> </ul> | ted data formats are RINEX 2.xx, RINEX 3.xx, Hatanaka-compressed RINEX files, Trimble proprietary data formats (DAT, TGD, T01 and T02).<br>es must be static only.<br>es must contain dual frequency pseudorange and carrier phase observations (L1 and L2).<br>observation data consists of several files, please compress them to a ZIP archive and upload the zipped file. All files inside the archive must belong to |
| the sar                                                                         | ne station and have identical neader information regarding receiver type and antenna type.                                                                                                    |
|                                                                                 |                                                                                                    |
| Order create                                                                    | ed successfully                                                                                                    |
| Your order nu                                                                   | mber is: 60                                                                                                    |
|                                                                                 |                                                                                                    |
| Ok                                                                              |                                                                                                    |
|                                                                                 |                                                                                                    |

Then Click on

My Orders

|                                                                                                    | Post-Processing   TOP × +                 |                                                                                                    | 0  | - | σ | ×   |
|----------------------------------------------------------------------------------------------------|-------------------------------------------|----------------------------------------------------------------------------------------------------|----|---|---|-----|
| <form>Year of the Correct Year Year Year Year Year Year Year Year</form>                                                                                                    | ← → C ▲ Not secure   http://103.205.244.1 | 06,PluggableWeb/#/OPP/PostProcessing                                                                                                    | \$ |   | * | 8 : |
| Window Configure       Improvident Configure Configure         Improvident Configure       Improvident Configure         Improvident Configure       Improvident Configur                                                                                                    |                                           |                                                                                                    |    |   |   |     |
| Welcome to the Survey of India Online Processing service.         This service allows you to upiaed GNDS observation that and receive absolute positioning calculations based on the reference stations in the network.         Additional information are requirements:         Base mate to statian on the registering previousnage and carrier phase observations (1,1 and (2)).         Base mate to statian abad frequency previousnage and carrier phase observations (1,1 and (2)).         Base mate to statian abad frequency previousnage and carrier phase observations (1,1 and (2)).         Base mate to statian abad frequency previousnage and carrier phase observations (1,1 and (2)).         Base mate to statian abad frequency previousnage and carrier phase observations (1,1 and (2)).         Base mate to statian abad frequency previousnage and carrier phase observations (1,1 and (2)).         Base mate to statian abare frequency previousnage and carrier phase observations (1,1 and (2)).         Base mate to statian abare frequency previousnage and carrier phase observations (1,1 and (2)).         Base mate to statian abare frequency previousnage required receiver type and anterena type.         Borowe       X         Base mate to statian and the difference has abare frequency previousnage required receiver type and anterena type.         Borowe       X         Borowe       X         Borowe       X         Borowe       X         Borowe       X         Bor |                                           | Survey of India CORS Web Post-Processing My Orders                                                                                                    |    |   |   |     |
|                                                                                                    |                                           | We can use out to update a disks observation data and receive absolute positioning calculations based on the reference stations in the network. Actional information and requirements. A disk of the static calculations is the static calculations based on the reference stations in the network. A disk of the static calculations is the static calculations based on the reference stations in the network. A disk of the static calculations based on the reference stations in the network. A disk of the static calculations is the static calculations based on the reference stations in the network. A disk of the static calculations is disk of several files, please compress them to a 2P archive and upload the 2pped file. All files inside the archive must belong to the same station and have identical header information requiring receiver type and antenna type. Several address For everal address For |    |   |   |     |

The following windows will appear, where user can download the processing results

| Orders i | n Progress     |                   |               |               |             | • |
|----------|----------------|-------------------|---------------|---------------|-------------|---|
| Order    | Filename       | Upload Time [UT   | c]            | Email Address | Status      |   |
|          |                |                   |               |               |             |   |
| Process  | ed Orders      |                   |               |               |             | t |
| Order    | Filename       | Upload Time [UTC] | Email Address | Status        |             |   |
| 60       | DEHD196G00.21o | 2021-07-16 08:37  | abc@xyz.com   | Delivered     | ⊕ Xml ● Pdf |   |